# HOW TO SUBMIT AN INVOICE IN COMET YOUTH APPRENTICESHIP PROGRAM

# Note

Prior to creating and submitting an invoice to receive reimbursement and report match, you must:

- Be registered in COMET
- Have your registration approved
- Have an active contract in COMET

If you have not yet registered in COMET, follow the instructions in the "How to Register as a Supplier in COMET" step by step instructions.

# **STEP 1**

Logon to COMET using the following link: <u>https://webapps.dwd.state.wi.us/COMET</u>

Review the home screen for the status of your organization's invoices in COMET.

**EXAMPLE – One Invoice in Pending Status:** A pending invoice has not yet been submitted by the supplier. This example does not feature rejected invoices, which require the supplier to revise and re-submit documentation.

| ROGRAM                        | PROGRAM_COUNT |  |
|-------------------------------|---------------|--|
| Isconsin Fouth Apprenticeship |               |  |
|                               | $\mathbf{V}$  |  |

# **STEP 2**

Create a new invoice by clicking on "My Invoices" and selecting "Add Invoice" from the dropdown menu.

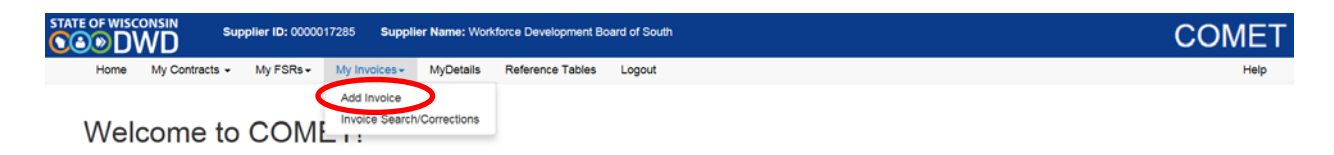

Use the "Program" dropdown filter, select "Youth Apprenticeship" and click "Search".

**EXAMPLE – Filtered Contract Search:** Applying search filters enables COMET suppliers to limit search results by program.

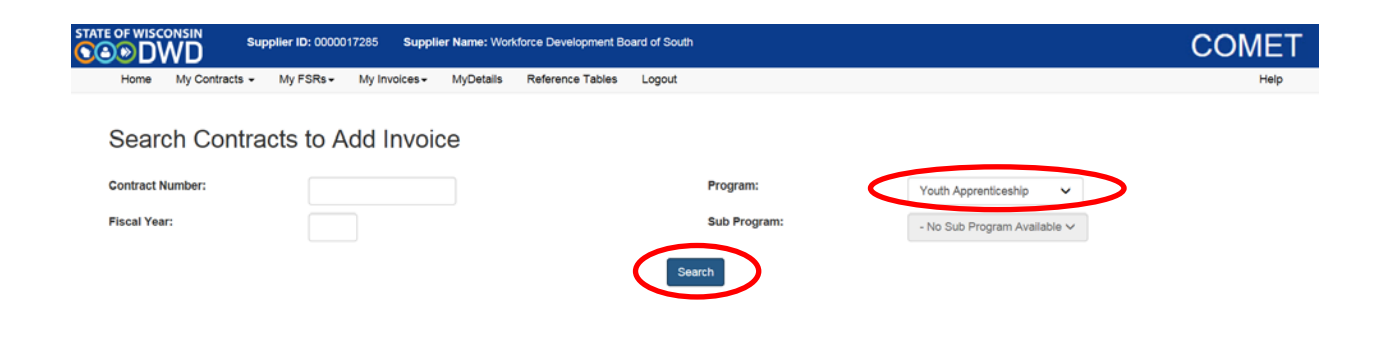

### **STEP 4**

Find the appropriate contract in the search results grid and select the "Add Invoice" hyperlink.

**EXAMPLE – Contract 1307:** A supplier would click "Add Invoice" to create an invoice for Contract 1307.

| STATE OF WISCONSIN | Supplier ID: 0000017285 Supplie | er Name: Wo | rkforce Development Bo | ard of South |                   |              |                  | COMET       |
|--------------------|---------------------------------|-------------|------------------------|--------------|-------------------|--------------|------------------|-------------|
| Home My Contrac    | ts • My FSRs • My Invoices •    | MyDetails   | Reference Tables       | Logout       |                   |              |                  | Help        |
| Search Cor         | ntracts to Add Invoid           | ce          |                        |              |                   |              |                  |             |
| Contract Number:   |                                 |             |                        | Program      | 1:                | Youth Appren | nticeship 🗸      |             |
| Fiscal Year:       |                                 |             |                        | Sub Pro      | gram:             | - No Sub Pro | gram Available 🗸 |             |
|                    |                                 |             |                        | Search       |                   |              |                  |             |
| Invoice            | Contract Number                 | Title       | Program                |              | Correspondence ID |              | Sub-Program      | Fiscal Year |
| Add Invoice        | 224                             |             | Youth Apprenticeship   |              |                   |              |                  | 2017        |
| Add Invoice        | 1307                            |             | Youth Apprenticeship   |              |                   |              |                  | 2018        |

Enter an invoice number on the General Information tab and select "Save". As the supplier, you may choose the invoice number.

**NOTE:** The prefix defaults as "YA". The other tabs are disabled until COMET validates the invoice number.

"FINAL INVOICE": If submitting a "Final Invoice", meaning the last request for reimbursement and the last report of match on this contract, select the check box to the right of "Final Invoice". If you unintentionally check this box or forget to check this box after submitting the invoice, contact DWD <u>COMET staff</u> to request a change.

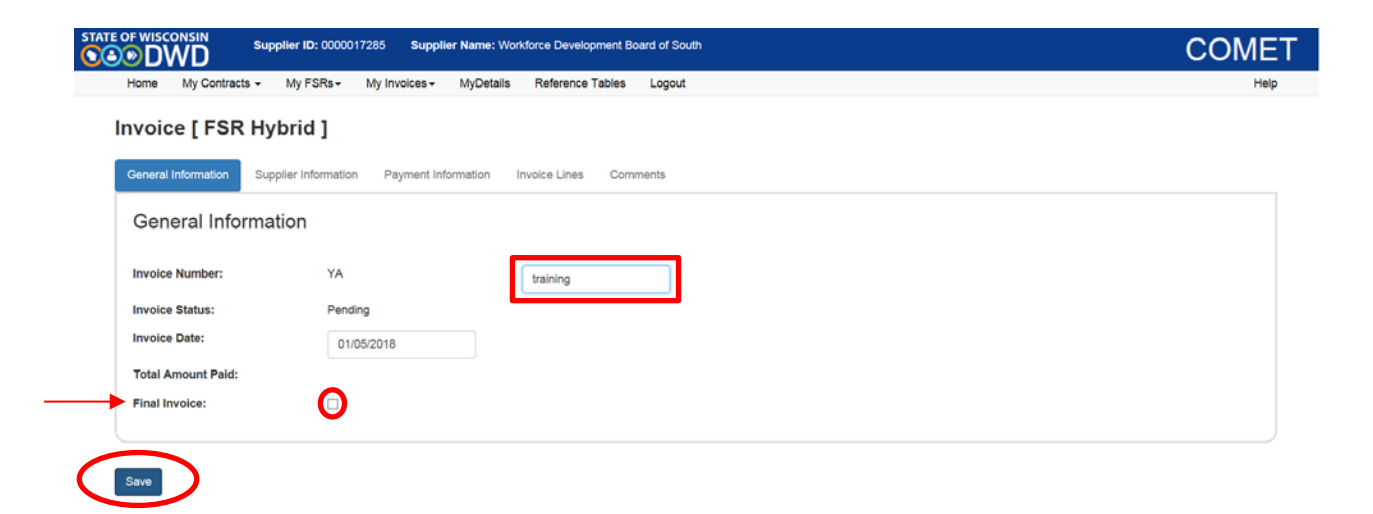

Select "Save" to enable the "Submit" and "Delete" buttons, along with these tabs above: "Supplier Information", "Payment Information", "Invoice Lines", and "Comments".

| STATE OF WISCONSIN  | Supplier ID: 0000017285 Supplier N  | ame: Workforce Development Board of South | COMET |
|---------------------|-------------------------------------|-------------------------------------------|-------|
| Home My Contracts   | + My FSRs+ My Invoices+ M           | lyDetails Reference Tables Logout         | Help  |
| Invoice [ FSR       | Hybrid ]                            |                                           |       |
| General Information | Supplier Information Payment Inform | ation Invoice Lines Comments              |       |
| General Infor       | mation                              |                                           |       |
| Invoice Number:     | YA                                  | training                                  |       |
| Invoice Status:     | Pending                             |                                           |       |
| Invoice Date:       | 01/05/2018                          |                                           |       |
| Total Amount Paid:  |                                     |                                           |       |
| Final Invoice:      |                                     |                                           |       |
|                     |                                     |                                           |       |

**EXAMPLE** – "Supplier Information" Tab: Click on the "Supplier Information" tab to display the name of your entity, the name, email address, and phone number for the individual associated with your COMET account, and payment type.

| ATE OF WISCONSIN Suppl      | lier ID: 0000017285 Supplier Name: Workforce Development Board of South | COMET |
|-----------------------------|-------------------------------------------------------------------------|-------|
| Home My Contracts -         | My FSRs - My Involces - MyDetails Reference Tables Logout               | Help  |
| Invoice [ FSR Hyb           | prid ]                                                                  |       |
| General Information Suppl   | ier Information Payment Information Invoice Lines Comments              |       |
| Supplier Informat           | ion                                                                     |       |
| Supplier Name:              | Workforce Development Board of South                                    |       |
| Supplier Location:          | MAIN                                                                    |       |
| Supplier Contact Informatio | n:                                                                      |       |
| Name:                       | Jane Smith                                                              |       |
| Email:                      | SarahE.Reukema@dwd.wisconsin.gov                                        |       |
| Phone Number:               | 4568789                                                                 |       |
| Payment Type:               | ACH Payment 🗸                                                           |       |
| Save Submit Delete          |                                                                         |       |

**EXAMPLE** – "Payment Information" Tab: The "Payment Information" tab should appear blank. These fields will be populated after the invoice has been paid. The Reference ID is the ACH number.

| STATE OF WISCONSIN Supplier ID: 0000017285 Supplier Name: Workforce Development Board of South | COMET |
|------------------------------------------------------------------------------------------------|-------|
| Home My Contracts • My FSRs• My Invoices• MyDetails Reference Tables Logout                    | Help  |
| Invoice [ FSR Hybrid ]                                                                         |       |
| General Information Supplier Information Payment Information Invoice Lines Comments            |       |
| Payment Information                                                                            |       |
| Payment Voucher #:                                                                             |       |
| Invoice Voucher Amount:                                                                        |       |
| Reference ID:                                                                                  |       |
| Reference Amount:                                                                              |       |
| Reference Date:                                                                                |       |
|                                                                                                |       |
| Save Submit Delete                                                                             |       |

#### **STEP 7**

Use the "Invoice Lines" tab to provide all required details for submitting reimbursement requests and reporting match.

The "Invoice Lines" tab contains three main sections:

- Header: The beige, rectangular box header provides high-level contract details.
- Invoice Lines: These lines display reimbursement requests.
- Memo Lines: These lines display reported match.

#### **STEP 8:**

Select the "Edit Invoice" button, and use the pop-up box that appears to enter the amount(s) requested on the "Expenditure Activities" lines and to report match on the corresponding "Memo Activities" lines.

| FSR Hybrid ]                                           |              |              |                       |                               |                      |                                  |
|--------------------------------------------------------|--------------|--------------|-----------------------|-------------------------------|----------------------|----------------------------------|
| nton Suppler Information Payment Information Invoice L | nea Commenta |              |                       |                               |                      |                                  |
| ines                                                   |              |              |                       |                               |                      |                                  |
| 1100                                                   |              |              |                       |                               |                      |                                  |
| Contract Number:                                       | 1307         | Total Amour  | it Paid:              |                               |                      |                                  |
| Contract Title:                                        |              | Programe     |                       | Youth Appr                    | enticeship           |                                  |
| Total Contract Amount:                                 | \$324,900.00 | Sub Program  | n:                    |                               |                      |                                  |
| PO Number:                                             | 0000003536   | Contract Yes | 11                    | 2018                          |                      |                                  |
| Invoice Lines                                          |              |              |                       |                               |                      |                                  |
| Activity Name                                          |              | Dudget       | Prior Paymenta        | Amount Requested Amount be Pa | to Remaining Balance | Percentage Completed Attachments |
| VA Coordinator Costs                                   |              | \$172,725.00 | \$172,520.00          | \$0.00                        | \$205.00             | 99.88 %                          |
| YA Student Costs                                       |              | \$140,102.00 | \$136,000.00          | \$0.00                        | \$2,102.00           | 90.50 %                          |
| VA Employer Costs                                      |              | \$1,300.00   | \$1,300.00            | \$0.00                        | \$0.00               | 100.00 %                         |
| VA Admin Costs                                         |              | \$10,773.00  | \$10,070.00           | \$0.00                        | \$703.00             | \$3.47 %                         |
|                                                        |              |              |                       |                               |                      |                                  |
| Memo Lines                                             |              |              |                       |                               |                      |                                  |
| Activity Name                                          |              | Goal Pri     | or Cumulative Amounts | Current Amount                | New Cumulative       | Percentage Completed Attachments |
| Youth Apprenticeship Metch                             |              | \$179,550.00 | \$159,700.00 50.00    |                               | \$159,700.00         | 85.94.%                          |

COMET provides suppliers with the flexibility to submit reimbursement requests and report match in the following ways:

- Request reimbursement and report match.
- Request reimbursement only and report no match.
- Report match only and no request for reimbursement.

**EXAMPLE – Request Reimbursement and Report Match:** The "Expenditure Activities" grid depicts YA reimbursement requests for "YA Coordinator Costs", "YA Student Costs", and "YA Admin Costs," as well as "Memo Activities" grid featuring reported match.

| Contract Number            |              |              |              |             |                  |                           |                   |                      |
|----------------------------|--------------|--------------|--------------|-------------|------------------|---------------------------|-------------------|----------------------|
| Condact Humber.            | 1307         |              | Total Amount | Paid:       |                  |                           |                   |                      |
| Contract Title:            |              |              | Program:     |             |                  | Youth Ap                  | prenticeship      |                      |
| Total Contract Amount:     | \$324,900.00 |              | Sub Program  | :           |                  |                           |                   |                      |
| PO Number:                 | 0000003536   |              | Contract Yea | a           |                  | 2018                      |                   |                      |
| Expenditures Activities:   |              |              |              |             |                  |                           |                   |                      |
| Activity Name              |              | Budget       | Prior        | Payments    | Amount Requested | Amount to be<br>Paid      | Remaining Balance | Percentage Completed |
| YA Coordinator Costs       |              | \$172,725.00 | S            | 172,520.00  | 0.00             |                           | \$205.00          | 99.88 %              |
| YA Student Costs           |              | \$140,102.00 | S            | 138,000.00  | 0.00             |                           | \$2,102.00        | 98.50 %              |
| YA Employer Costs          |              | \$1,300.00   |              | \$1,300.00  | 0.00             |                           | \$0.00            | 100.00 %             |
| YA Admin Costs             |              | \$10,773.00  | 5            | \$10,070.00 | 0.00             |                           | \$703.00          | 93.47 %              |
| Memo Activities:           |              |              |              |             |                  |                           |                   |                      |
| Activity Name              |              |              | Goal         | Prior Curr  | nulative Amounts | Current Amount<br>Refresh | New Cumulative    | Percentage Completed |
| Youth Apprenticeship Match |              |              | \$179,550.00 |             | \$159,700.00     | 0.00                      | \$159,700.00      | 88.94 9              |

Select "Save" to keep your changes and populate fields with the values entered in the pop-up box.

Notice the "Total Amount Paid" in the beige header updates to reflect the amount requested per sum of entered "Expenditure Activities" lines

|                                        | I            | nvoice Lines I | nformation         |                  |                      |                   |                      |
|----------------------------------------|--------------|----------------|--------------------|------------------|----------------------|-------------------|----------------------|
| Contract Number:                       | 1307         |                | Total Amount Paid: |                  | \$742.00             |                   |                      |
| Contract Title:                        |              |                | Program:           |                  | Youth A              | pprenticeship     |                      |
| Total Contract Amount:                 | \$324,900.00 |                | Sub Program:       |                  |                      |                   |                      |
| PO Number:                             | 000003536    |                | Contract Year:     |                  | 2018                 |                   |                      |
| Expenditures Activities: Activity Name |              | Budget         | Prior Payments     | Amount Requested | Amount to<br>be Paid | Remaining Balance | Percentage Completed |
| YA Coordinator Costs                   |              | \$172,725.00   | \$172,520.00       | 205.00           | \$205.00             | \$0.00            | 100.00 %             |
| YA Student Costs                       |              | \$140,102.00   | \$138,000.00       | 100.00           | \$100.00             | \$2,002.00        | 98.57 %              |
| YA Employer Costs                      |              | \$1,300.00     | \$1,300.00         | 0.00             | \$0.00               | \$0.00            | 100.00 %             |
| YA Admin Costs                         |              | \$10,773.00    | \$10,070.00        | 427.00           | \$437.00             | \$266.00          | 97.53 %              |

0

#### Memo Activities:

| Activity Name              | Goal         | Prior Cumulative<br>Amounts | Current Amount | New Cumulative | Percentage Completed |
|----------------------------|--------------|-----------------------------|----------------|----------------|----------------------|
| Youth Apprenticeship Match | \$179,550.00 | \$159,700.00                | 250.00         | \$159,950.00   | 89.08 %              |

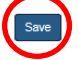

### **STEP 10**

COMET allows suppliers to add invoice attachments. Select the "Add Attachment" button to include supportive documentation.

| ines |                            |              |              |                           |                  |                      |                   |                                  |
|------|----------------------------|--------------|--------------|---------------------------|------------------|----------------------|-------------------|----------------------------------|
|      | Contract Number:           | 1307         | Tota         | i Amount Paid:            | 5                | 42.00                |                   |                                  |
|      | Contract Title:            |              | Prog         | P (877)                   | Y.               | with Apprentis       | arten             |                                  |
|      | Total Contract Amount:     | \$324,900.00 | Sub          | Program:                  |                  |                      |                   |                                  |
|      | PO Number:                 | 0000000536   | Con          | tract Year:               | 21               | 318                  |                   |                                  |
|      |                            |              |              |                           |                  |                      |                   |                                  |
|      | Invoice Lines              |              |              |                           |                  |                      |                   |                                  |
|      | Activity Name              |              | Dudget       | Prior Paymenta            | Amount Requested | Amount to<br>be Paid | Remaining Belance | Percentage Completed Attachmenta |
|      | VA Coordinator Costs       |              | \$172,725.00 | \$172,520.00              | \$205.00         | \$205.00             | \$0.00            | 100.00 % \Vers                   |
|      | YA Student Costs           |              | \$140,102:00 | \$136,000.00              | \$100.00         | \$100.00             | \$2,002.00        | 96.57 %                          |
|      | YA Employer Costs          |              | \$1,300.00   | \$1,300.00                | \$0.00           | \$0.00               | \$0.00            | 100.00 %                         |
|      | YA Admin Costs             |              | \$10,773.00  | \$10,070.00               | \$437.00         | \$437.00             | \$256.00          | 97.53 %                          |
|      |                            |              |              |                           |                  |                      |                   |                                  |
|      | Memo Lines                 |              |              |                           |                  |                      |                   |                                  |
|      | Activity Name              |              | Goat         | Prior Cursulative Amounts | Current Arrount  |                      | New Constative    | Percentage Completed Attachments |
|      | Youth Apprenticeship Match |              | \$179,550.00 | \$159,700.00 \$250.00     |                  |                      | \$159,950.00      | 89.06 N                          |

Select the checkbox to the right of the "Activity Name" to select which activity the documentation supports; select "Browse" to search for a file to attach; select "Done" once you have uploaded all the files.

**EXAMPLE – YA Coordinator Costs:** This example illustrates how to attach documentation to the "YA Coordinator Costs" line.

| Activity Name                                                                                                    |                                                                                                    | Select                                       |             |
|----------------------------------------------------------------------------------------------------|----------------------------------------------------------------------------------------------------|----------------------------------------------|-------------|
| YA Coordinator Costs                                                                                                    |                                                                                                    |                                              |             |
| YA Student Costs                                                                                                    |                                                                                                    |                                              |             |
| YA Employer Costs                                                                                                    |                                                                                                    |                                              |             |
| YA Admin Costs                                                                                                    |                                                                                                    |                                              |             |
| Youth Apprenticeship Match                                                                                                    |                                                                                                    |                                              |             |
|                                                                                                    |                                                                                                    |                                              |             |
| Only .pdf, tif, tiff, lomp, jpg and .gif dc     The document name cannot contain sp     Our document will be scanned for viru Upload document:                | becuments up to 4 MB can be uploaded.<br>ecial characters (such as $(\underline{0}, \delta, \mp)$ )<br>uses during the upload process. If a virus is found, your docu<br>Browse | ument will not be uploaded.                  |             |
| Only .pdf, tif, tiff, lomp, jpg and .gif dc     The document name cannot contain sp     Our document will be scanned for viru Upload document:  Document Name | ocuments up to 4 MB can be uploaded.<br>vecial characters (such as @, &, ≇).<br>ses during the upload process. If a virus is found, your docu<br>Browse<br>Activity Name        | ument will not be uploaded.<br>Uploaded Time | Uploaded By |

#### Done

# **STEP 12**

A "View" hyperlink appears on the line where the attachment was uploaded. Click on the "View" hyperlink to display the following information:

- Document Name
- Activity Name
- Uploaded Time
- Uploaded By

Invoice Lines

| Activity Name        | Budget       | Prior Payments | Amount Requested | Amount to Remaining Balance<br>be Paid | Percentage Completed Attachme |
|----------------------|--------------|----------------|------------------|----------------------------------------|-------------------------------|
| YA Coordinator Costs | \$172,725.00 | \$172,520.00   | \$0.00           | \$205.00                               | 99.08 1 Maw                   |
| YA Student Costs     | \$140,102.00 | \$138,000.00   | \$3.00           | \$2,102.00                             | 98.50 %                       |
| YA Employer Costs    | \$1,300.00   | \$1,300.00     | \$0.00           | \$0.00                                 | 100.00 %                      |
| YA Admin Costs       | \$10,773.00  | \$10,070,00    | \$0.00           | \$703.00                               | 93.47 %                       |

| Document Name           | Activity Name        | Uploaded Time        | Uploaded By |        | ^      |
|-------------------------|----------------------|----------------------|-------------|--------|--------|
| BOSS Purchase Order.pdf | YA Coordinator Costs | 1/5/2018 11:29:10 AM | JaneSmith09 | Delete |        |
|                         |                      |                      |             |        | $\sim$ |
|                         |                      |                      |             |        |        |
|                         |                      |                      |             |        |        |

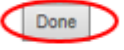

Select "Done" to close out of the pop-up box.

**NOTE:** Suppliers may open the attachment to view contents or delete attachments that may have been added in error. DWD staff may add attachments, making the information visible to suppliers. DWD staff cannot delete attachments added by the supplier and the supplier cannot delete attachments added by DWD staff. Additionally, attachments cannot be deleted after the invoice has been approved.

# **STEP 13**

Click "Add Comments" button to include notes that are visible to the supplier and DWD staff. DWD staff will use the "Add Comments" feature to propose revisions for rejected invoices.

**NOTE:** Comments cannot be deleted. The delete button below the comments box deletes the invoice and not the comment.

|               | <sup>CONSIN</sup> | Supplier ID: 0000            | 17285 Suppli  | er Name: Wor | kforce Development Bo | oard of South |  |  | COMET |
|---------------|-------------------|------------------------------|---------------|--------------|-----------------------|---------------|--|--|-------|
| Home          | My Contracts      | <ul> <li>My FSRs+</li> </ul> | My Invoices - | MyDetails    | Reference Tables      | Logout        |  |  | Help  |
| Invoi         |                   | Hybrid 1                     |               |              |                       |               |  |  |       |
| IIIVOI        | CELLON            | Hybrid J                     |               |              |                       |               |  |  |       |
| Genera        | Information       | Supplier Informatic          | n Payment Inf | ormation I   | nvoice Lines Com      | ments         |  |  |       |
|               |                   |                              |               |              |                       |               |  |  |       |
|               |                   |                              |               |              | (                     | Add Comments  |  |  |       |
| No            | Comments Found    |                              |               |              |                       |               |  |  |       |
|               |                   |                              |               |              |                       |               |  |  |       |
|               |                   |                              |               |              |                       |               |  |  |       |
| (Transaction) | Constanting and   |                              |               |              |                       |               |  |  |       |
| Save          | Submit De         | iete                         |               |              |                       |               |  |  |       |

# **STEP 14**

Enter "Comments" in the pop-up box. Click the "Save" button to save comments. Select the "x", if you do not wish to submit comments.

**NOTE:** Saved comments include the date, time and name of the person who submitted the information.

| Comments                               | 0 |
|----------------------------------------|---|
| entering comments for training purpose |   |
|                                        |   |
| Text Limit: 1000   Text Entered: 38    |   |

Click the "View Comments" hyperlink to show the entire comment, if the comment is more characters than the screen below allows.

#### Invoice [FSR Hybrid]

|               |                       |                  | Add Comments |                      |             |
|---------------|-----------------------|------------------|--------------|----------------------|-------------|
|               | Comments              |                  |              | Date/Time            | Name        |
| View Comments | entering comments for | training purpose |              | 1/5/2018 11:27:29 AM | Smith, Jane |
|               |                       |                  |              |                      |             |

# **STEP 16**

Select "Submit" once the invoice is complete.

**NOTE:** You may select "Save" to return to the invoice at a later time. The invoice will remain in a "Pending" status. If you opt to "Delete", you will no longer be able to edit this invoice.

| 55 |                            |              |              |                          |                  |                        |                 |                                  |
|----|----------------------------|--------------|--------------|--------------------------|------------------|------------------------|-----------------|----------------------------------|
|    | Contract Number:           | 1307         | Total        | Amount Paul:             | 5                | 142.00                 |                 |                                  |
|    | Contract Title:            |              | Progr        | en.                      | W                | with Apprentice        | ne -            |                                  |
|    | Total Contract Amount:     | \$324,900,00 | Sob P        | rogram:                  |                  |                        |                 |                                  |
|    | PO Number:                 | 1000003536   | Contr        | act Years                | 2                | 316                    |                 |                                  |
|    |                            |              |              |                          |                  |                        |                 |                                  |
| 3  | Invoice Lines              |              |              |                          |                  |                        |                 |                                  |
|    | Activity Name              |              | Budget       | Price Payments           | Amount Requested | Amount to R<br>be Paid | maining Balance | Percentage Completed Attachments |
|    | VA Coordinator Costs       |              | \$172,725.00 | \$172,520.00             | \$205.00         | \$205.00               | \$0.00          | 100.00 % View                    |
|    | VA Shelert Costs           |              | \$140,932.00 | \$138,000.00             | \$100.00         | \$100.00               | \$2,002.00      | 98.57 N                          |
|    | YA Employer Costs          |              | \$1,300.00   | \$1,300.00               | \$0.90           | \$0.00                 | \$0.00          | 100.00 %                         |
|    | YA Admin Colfa             |              | \$10,773.00  | \$10,070,00              | \$437.00         | \$437.00               | \$296.00        | 97.53 N                          |
|    |                            |              |              |                          |                  |                        |                 |                                  |
| 1  | Memo Lines                 |              |              |                          |                  |                        |                 |                                  |
|    | Activity Name              |              | Goal         | Prior Cumulative Amounts | Current Amount   |                        | New Cumulative  | Percentage Completed Attachments |
|    | Youth Apprenticeship Match |              | \$179,550.00 | \$159,700.00 \$250.00    |                  |                        | \$159,950.00    | 69.06 N                          |

Read through the "Acknowledgement" statement and select "OK" to submit the invoice. Selecting "Cancel" returns you to the previous screen.

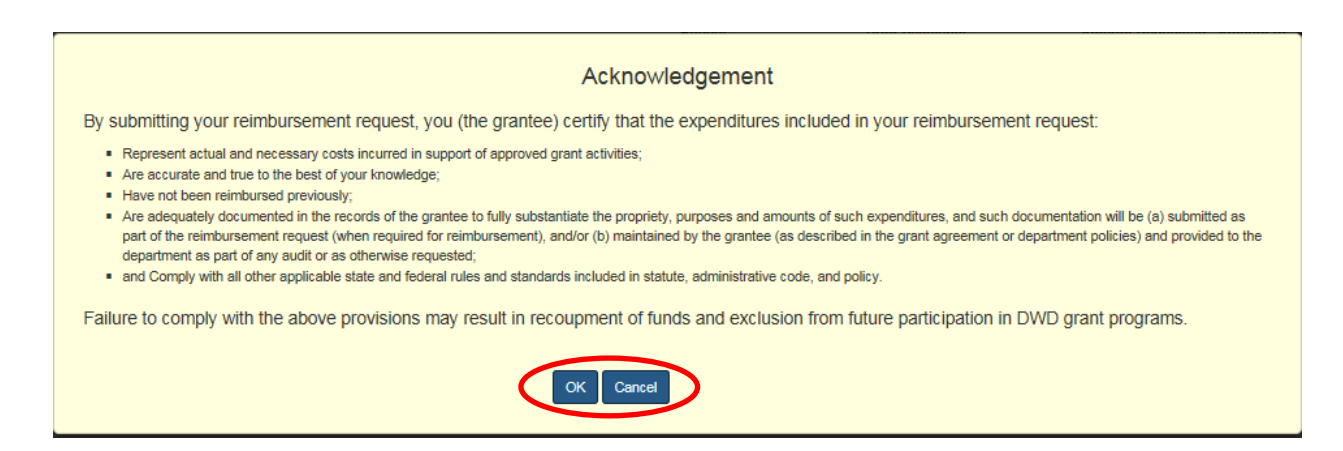

### **STEP 18**

View the home screen (Step 1) to review the status of your invoices.

Invoices in pending, submitted, or re-submitted status are editable until DWD staff selects approve or reject. If an invoice is rejected it will appear in a rejected status and all fields remain editable.

### **STEP 19**

Select the "My Invoices" tab and click "Invoice Search/Corrections" to view the status and details of a particular invoice.

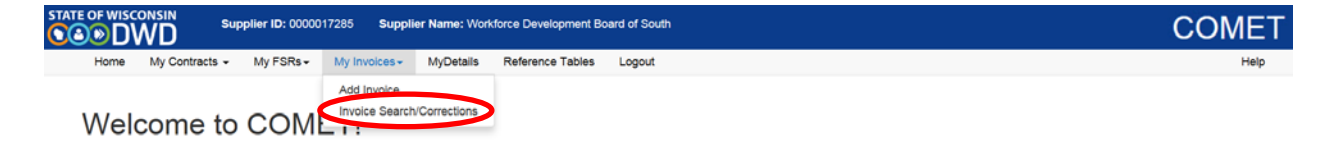

Search for all invoices using the appropriate filter and click on "Select Invoice" to view the invoice.

**EXAMPLE – Rejected Youth Apprenticeship Invoices**: Only Youth Apprenticeship invoices in the Rejected status will appear for selection. You may search for invoices in other statuses by changing the "Invoice Status" filter.

| TATE OF WISCONS | D Supp         | lier ID: 00000172 | 285 Supplie   | er Name: Workf | force Development E | Board of South |                       |                      |                 |             | С     | OMET          |
|-----------------|----------------|-------------------|---------------|----------------|---------------------|----------------|-----------------------|----------------------|-----------------|-------------|-------|---------------|
| Home M          | y Contracts 👻  | My FSRs - 1       | My Invoices - | MyDetails      | Reference Tables    | Logout         |                       |                      |                 |             |       | Help          |
|                 |                |                   |               |                |                     |                |                       |                      |                 |             |       |               |
| Invoice         | Search         |                   |               |                |                     |                |                       |                      |                 |             |       |               |
| Invoice Numbe   | er:            |                   |               |                |                     | ,              | Program:              | Vouth Apprent        | iceship 🗸 🗸     |             |       |               |
| Contract Num    | ber:           |                   |               |                |                     | 5              | Sub Program:          | - No Sub Prog        | ram Available 🗸 |             |       |               |
| Contract Year:  |                |                   |               |                |                     | 1              | nvoice Status:        | Rejected             | ~               |             |       |               |
| Invoice Type:   |                |                   |               | •              |                     | ,              | inal Invoice:         |                      |                 |             |       |               |
|                 |                |                   |               |                |                     | Search         |                       |                      |                 |             |       |               |
| Select          | Invoice Number | Invoice Date      | Total A       | mount paid on  | Invoice Status      | Contract Numb  | ber Correspondence ID | Program              | Sub-Program     | Fiscal Year | Title | Final Invoice |
| Select Invoice  | YAtraining     | 01/05/2018        |               |                | \$742.00 Rejected   | 1307           |                       | Youth Apprenticeship |                 | 2018        |       | N             |

**NOTE:** If the status of the invoice is Approved, Paid, Deleted or Cancelled, you may still select the invoice; however it will be view only.